# **Content Manager**

Software Version 9.3

**Content Manager ArchiveLink** 

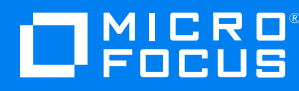

Document Release Date: August 2018 Software Release Date: August 2018

#### Legal notices

#### **Copyright notice**

© Copyright 2008-2018 Micro Focus or one of its affiliates.

The only warranties for products and services of Micro Focus and its affiliates and licensors ("Micro Focus") are set forth in the express warranty statements accompanying such products and services. Nothing herein should be construed as constituting an additional warranty. Micro Focus shall not be liable for technical or editorial errors or omissions contained herein. The information contained herein is subject to change without notice.

#### **Trademark notices**

Adobe<sup>™</sup> is a trademark of Adobe Systems Incorporated.

Microsoft® and Windows® are U.S. registered trademarks of Microsoft Corporation.

UNIX® is a registered trademark of The Open Group.

This product includes an interface of the 'zlib' general purpose compression library, which is Copyright © 1995-2002 Jean-loup Gailly and Mark Adler.

#### **Documentation updates**

The title page of this document contains the following identifying information:

- Software Version number, which indicates the software version.
- Document Release Date, which changes each time the document is updated.
- Software Release Date, which indicates the release date of this version of the software.

To verify you are using the most recent edition of a document, go to https://softwaresupport.softwaregrp.com/manuals.

You will also receive new or updated editions of documentation if you subscribe to the appropriate product support service. Contact your Micro Focus sales representative for details.

To check for new versions of software, go to https://www.hpe.com/software/entitlements. To check for recent software patches, go to https://softwaresupport.softwaregrp.com/patches.

The sites listed in this section require you to sign in with a Software Passport. You can register for a Passport through a link on the site.

#### Support

Visit the Micro Focus Software Support Online website at https://softwaresupport.softwaregrp.com.

This website provides contact information and details about the products, services, and support that Micro Focus offers.

Micro Focus online support provides customer self-solve capabilities. It provides a fast and efficient way to access interactive technical support tools needed to manage your business. As a valued support customer, you can benefit by using the support website to:

- · Search for knowledge documents of interest
- Submit and track support cases and enhancement requests
- Access the Software Licenses and Downloads portal
- Download software patches
- Access product documentation
- Manage support contracts
- Look up Micro Focus support contacts
- Review information about available services

- Enter into discussions with other software customers
- Research and register for software training

Most of the support areas require you to register as a Passport user and sign in. Many also require a support contract.

You can register for a Software Passport through a link on the Software Support Online site.

To find more information about access levels, go to https://softwaresupport.softwaregrp.com/web/softwaresupport/access-levels.

# Contents

| Introduction                                           | 5   |  |
|--------------------------------------------------------|-----|--|
| Audience                                               | 5   |  |
| Related Documents                                      | 5   |  |
| Prerequisites                                          | . 6 |  |
| Installing KGS SAP ArchiveLink Interface               | 7   |  |
| Installing Content Manager SAPALink                    | 8   |  |
| Checking the Content Manager ArchiveLink configuration | 10  |  |
| Recommended steps for Apache Server configuration      |     |  |
| Upgrading Content Manager ArchiveLink                  | 12  |  |

## Introduction

Content Manager can be installed to act as a document repository for the SAP Netweaver system. The KGS SAP ArchiveLink<sup>™</sup> (SAPALink) Interface component helps communicate between the SAP environment and Content Manager.

To enable the Content Manager integration with SAP, a third-party java application provided by KGS called the KGS SAPALink Interface is required.

The following installation steps describe how to set up this environment using the Apache Tomcat Web Server.

A typical Content Manager ArchiveLink installation will be on a dedicated computer with Apache Tomcat, KGS SAPALink Interface and the Content Manager client and Workgroup installed.

### Audience

This document is intended for IT personnel familiar with the installation and architecture of Content Manager and SAP.

### **Related Documents**

Content Manager Specifications and Limitations: CM9.3\_Spec.pdf

Content Manager Help: TRIM.chm

Content Manager Installation: CM9.3\_Install.pdf

Content Manager Enterprise Studio Help: TRIMEnterpriseStudio.chm

It is also recommended that you read the relevant installation and configuration documentation for the required prerequisites - Java Virtual Machine, Apache Tomcat Web Server and KGS SAP ArchiveLink Interface.

### Prerequisites

**NOTE:** You can install 32-bit or 64-bit versions of the environment – it is important that you install all components as either 32-bit or 64-bit.

Install the software prerequisites in the following order:

- 1. Content Manager, unless it is already installed see CM9.3\_Install.pdf.
- 2. Java Virtual Machine, which you can download from: http://www.java.com/en/download/manual.jsp
- 3. Apache Tomcat Web Server, which you can download from: http://tomcat.apache.org/index.html

**NOTE:** For Apache Tomcat Web Server installation, do not use the .zip file version – you must use the .exe file.

4. KGS SAP ArchiveLink Interface, which you download from: *http://www.kgs-software.com/solutions/kgs-sap-archivelink-interface.html* 

**NOTE:** Content Manager ArchiveLink requires that the **Environment Variables** path includes the installation path of Content Manager.

To check that the path is present, in your computer's **Start** menu, right-click **Computer / My Computer** depending on your operating system and click **Properties**. On the **System Control Panel** dialog, click **Advanced system settings**. On the System Properties dialog, click **Environment Variables**. From the list of system variables, edit the path to ensure the Content Manager installation path is present. In a default installation, it is **C:\Program Files\Micro Focus\Content Manager**\

## Installing KGS SAP ArchiveLink Interface

- 1. Obtain a KGS SAPALink Interface license from http://www.kgs-software.com/solutions/kgs-saparchivelink-interface.html and click **Request a License**, select **KGS ArchiveLink Interface** from the Product Selection list.
- 2. Download the latest installation software for Tomcat from KGS Software's web site. You will need to be logged in to see the software downloads. Follow the instructions in the SAPA Link© KGS Content Server documentation which can be obtained from the KGS Software web site.

# Installing Content Manager SAPALink

1. Create the following registry items with appropriate values for the Workgroup Server (a local Workgroup Server is recommended) and dataset ID:

| Name             | Data                                                                                                    |
|------------------|----------------------------------------------------------------------------------------------------|
| Database         | String: Your dataset ID                                                                                                    |
| Workgroup        | String: Your Workgroup Server, recommended LOCAL                                                                                                    |
| Port             | DWORD/QWORD: Workgroup Server port number, e.g. 1137 decimal                                                                                                    |
| AltWorkgroup     | String, optional: Failover Workgroup Server                                                                                                    |
| AltPort          | DWORD/QWORD, optional: Failover Workgroup Server port number, e.g. 1137 decimal                                                                                                    |
| LogMode          | DWORD/QWORD, optional:                                                                                                    |
|                  | 0 (decimal) logging is turned off (not recommended)                                                                                                    |
|                  | 1 (decimal) to turn on detailed logging                                                                                                    |
|                  | 2 (decimal) to turn on verbose logging                                                                                                    |
| WaitForDownloads | DWORD                                                                                                    |
|                  | 0 (decimal) a request to retrieve a document that is already being downloaded on a different thread will not wait for the download to complete                                                                               |
|                  | 1 (decimal) a request to retrieve a document that is already being<br>downloaded on a different thread will wait until the download is completed<br>or until the time out specified by the DownloadWaitTime value is reached |
| DownloadWaitTime | DWORD: the number of seconds to wait for a different thread to download the document being requested.                                                                                                    |
| UseRecordType    | String, optional: The name of an existing Record Type in Content<br>Manager that will be used for the creation on Records. The Record Type<br>must have the usual behaviour of SAP Document.                                 |
| MaxHandles       | DWORD, optional: The maximum number of handles requested by KGS' ContentServer that will be honoured.                                                                                                    |
| LogFileName      | String, optional: If the previous key is set to 1, provide the fully qualified path name of the log file, e.g. C:\temp\sapalinklog.txt                                                                                       |

#### HKEY\_LOCAL\_MACHINE\SOFTWARE\Micro Focus\Content Manager\SAP

**NOTE:** If you are following the recommendation to configure a local Content Manager Workgroup Server, ensure that it is included in the Content Manager Enterprise Studio configuration console and that it is installed as a Windows Service. See **CM9.3\_Install.pdf** for further information.

# Checking the Content Manager ArchiveLink configuration

- 1. Using the Tomcat Monitor or Windows Services, check that the Tomcat service is started.
- 2. Using a Web browser, navigate to *http://localhost:<port number>/*, where <port number> represents the port number you specified during the Apache Tomcat installation.

The Tomcat Web page should appear.

- 3. Click Tomcat Manager and log in using the credentials you created during the Apache Tomcat installation.
- 4. In the table that appears, find the row that lists the application /SAPALink.

The value in the column Running should be true.

A value of **false** means that the configuration is not complete. In this case, verify that you have followed the steps as outlined above.

**NOTE:** It is recommended that you read the SAPA Link© KGS Content Server documentation, which is installed, by default, in **C:\Program Files\Apache Software Foundation\Tomcat X.X\docu** as part of the KGS Content Server installation.

It contains the description of a number of settings that affect the way the integration between SAP and Content Manager operates.

# Recommended steps for Apache Server configuration

1. From the **Start** menu, **All Programs – Apache Tomcat**, right-click **Monitor Tomcat** and click **Run as administrator** or use the appropriate steps for your computer's operating system.

An icon with a green triangle appears in the system tray:

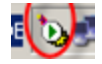

2. Right-click the icon and on the shortcut menu, click **Configure**.

The Apache Tomcat Properties dialog appears.

- 3. On the General tab, for Startup type, select Automatic.
- 4. On the Java tab, for Initial memory pool and Maximum memory pool, type the values you want the server to use, for example 512 and 1024.
- 5. On the Log On tab, enter the details of the account CMServices or your equivalent that is running your Content Manager services. See CM9.3\_Install.pdf.
- 6. Restart the Tomcat service.

The Content Manager ArchiveLink installation and configuration is complete.

## Upgrading Content Manager ArchiveLink

- 1. Upgrade the main Content Manager application following the instructions in CM9.3\_Install.pdf.
- 2. Upgrade KGS SAPALink Integration by following the manufacturer's instructions.
- 3. Upgrade Tomcat Web Server by following the manufacturer's instructions.
- 4. If necessary, follow the instructions in the previous chapters of this document to make sure the settings are correct.

The Content Manager ArchiveLink upgrade is complete.